# Ценообразование в Sabre

# ФАЗА 3.5 – КОМАНДНОЕ ЦЕНООБРАЗОВАНИЕ

Расчет по фазе 3.5 применяется в случаях, когда тариф не рассчитывается автоматически по каким-либо причинам, но у агента есть разрешение со стороны авиакомпании на оформление авиабилета.

Необходимо помнить, что при проведении данного расчета тариф при оформлении билета не гарантирован.

#### Базовый формат: WPQ<код применяемого тарифа>

| WPQVLX | NCRU«      |              |          |          |         |         |      |
|--------|------------|--------------|----------|----------|---------|---------|------|
| 21SEP  | DEPARTURE  | DATELA       | AST DAY  | TO PURCH | IASE 01 | LSEP/23 | 59   |
|        | BASE FARE  | E EQUIN      | AMT T    | AXES/FEE | S/CHAE  | RGES    | TOT  |
| 1-     | EUR300.00  | ) RUB2       | 21900    | 6207     | XT      | RUI     | 3281 |
| XT     | 1121       | LRI 4        | 13UH     | 1112     | 2GB     | 356:    | LUB  |
|        | 300.00     | ) 2          | 21900    | 6207     | 1       |         | 281  |
| ADT-01 | VLXNCRU    |              |          |          |         |         |      |
| MOW B  | A LON170.1 | L4BA MOW170  | 14NUC34  | 0.28END  | ROE0.8  | 381606  |      |
| CONDIT | IONS APPLY | /NON ENDORS  | SEABLE-B | A ONLY   |         |         |      |
| VALIDA | TING CARRI | IER – BA     |          |          |         |         |      |
|        |            |              |          |          |         |         |      |
| **     |            |              |          |          |         |         |      |
| PRICED | USING RUI  | LE OVERRIDE- | FOLLOWI  | NG FARE  | RULES   | NOT MET | r i  |
| DAY/   | TIME RESTR | RICTIONS     |          |          |         |         |      |
| FARE N | OT GUARANT | TEED IF TICH | KETED    |          |         |         |      |

Пункт \*\* уведомляет об ошибке и указывает, что именно не соответствует правилам тарифа. В данном случае система сообщает, что бронирование не соответствует требованиям по пункту правил DAY/TIME (FOLLOWING FARE RULES NOT MET: DAY/TIME RESTRICTIONS).

К формату **WPQ** применимы все дополнительные квалификаторы, которые используются для автоматического ценообразования по фазе 3.0.

Пример: один тариф на всем маршруте WPQLEX¥ASU¥K1¥FCASH¥RQ

Пример: pacчет по сегментам с применением разных тарифов WPS1-2\*QLEX¥S3-4\*QHEX¥ASU¥K1¥FCASH¥RQ

# ФАЗА 3.75 – КОМАНДНОЕ ЦЕНООБРАЗОВАНИЕ СО СКИДКОЙ

Расчет по фазе 3.75 применяется в случаях, когда к тарифу необходимо применить скидку, которая согласована с авиакомпанией. Необходимо помнить, что при проведении данного расчета тариф при оформлении билета не гарантирован.

#### Базовый формат:

**WPQ//DP<скидка в %>-<код основания скидки (ticket designator)>** - скидка в процентах **WPQ//DA<скидка в p.>-<код основания скидки (ticket designator)>** - скидка в рублях

| נס//D | P10-CCL15«           |                                                                                                    |                                                                                                    |                                                                                                    |
|-------|----------------------|----------------------------------------------------------------------------------------------------|----------------------------------------------------------------------------------------------------|----------------------------------------------------------------------------------------------------|
| SEP 1 | DEPARTURE DATE       | LAST DAY                                                                                                    | Y TO PURCHASE 07SEP                                                                                                    | /2359                                                                                                    |
|       | BASE FARE            | EQUIV AMT                                                                                                    | TAXES/FEES/CHARGES                                                                                                    | TOTAL                                                                                                    |
|       | EUR144.00            | RUB10515                                                                                                    | 8693XT                                                                                                    | RUB19208ADT                                                                                                    |
| XT    | 6132YQ               | 467DE                                                                                                    | 1555RA                                                                                                    | 5390Y                                                                                                    |
|       | 288.00               | 21030                                                                                                    | 17386                                                                                                    | 38416TTL                                                                                                    |
| 7-02  | TPX/CCL15            |                                                                                                    |                                                                                                    |                                                                                                    |
| W SI  | U MUC81.66SU M       | OW81.66NUC16                                                                                                    | 3.32END ROE0.881606                                                                                                    |                                                                                                    |
| IREF, | /невозвратен         |                                                                                                    |                                                                                                    |                                                                                                    |
| I DA  | FING CARRIER -       | SU                                                                                                    |                                                                                                    |                                                                                                    |
| UAL   | DISCOUNT APPL        | IED/VERIFY A                                                                                                    | LL RULES                                                                                                    |                                                                                                    |
|       | //DI<br>EP<br>XT<br> | 2//DP10-CCL15«<br>GEP DEPARTURE DATE<br>BASE FARE<br>EUR144.00<br>XT 6132YQ<br>288.00<br>Y-02 TPX/CCL15<br>W SU MUC81.66SU M<br>IREF/HEB03BPATEH<br>JIDATING CARRIER -<br>IUAL DISCOUNT APPL | 2//DP10-CCL15«<br>SEP DEPARTURE DATELAST DAY<br>BASE FARE EQUIV AMT<br>- EUR144.00 RUB10515<br>XT 6132YQ 467DE<br>288.00 21030<br>Y-02 TPX/CCL15<br>WW SU MUC81.66SU MOW81.66NUC16<br>IREF/HEB03BPATEH<br>JIDATING CARRIER - SU<br>IUAL DISCOUNT APPLIED/VERIFY AM | 2//DP10-CCL15«<br>GEP DEPARTURE DATELAST DAY TO PURCHASE 07SEP<br>BASE FARE EQUIV AMT TAXES/FEES/CHARGES<br>- EUR144.00 RUB10515 8693XT<br>XT 6132YQ 467DE 1555RA<br>288.00 21030 17386<br>T-02 TPX/CCL15<br>W SU MUC81.66SU MOW81.66NUC163.32END ROE0.881606<br>IREF/HEB03BPATEH<br>JIDATING CARRIER - SU<br>NUAL DISCOUNT APPLIED/VERIFY ALL RULES |

К формату **WPQ**// применимы все дополнительные квалификаторы, которые используются для автоматического ценообразования по фазе 3.0.

Пример: скидка 10% на весь маршрут WPQ//DP10-CK006¥ASU¥K1¥FCASH¥RQ

Пример: скидка 10% на первом сегменте и без скидки на втором сегменте WPS1\*Q//DP10-CK006¥S2\*Q//DP0-CK006¥ASU¥K1¥RQ

Пример: скидка 5% на первом сегменте и 7% на втором сегменте WPS1\*Q//DP5-CK006¥S2\*Q//DP7-CK006¥ASU¥KP1¥RQ

Пример: командный расчет по тарифу LEX на всех сегментах с применением скидки 10%, код обоснования для скидки — СК006 + дополнительные квалификаторы **WPQLEX//DP10-CK006¥ASU¥K1¥FCASH¥RQ** 

Пример: командный расчет по тарифу LEX на первом и четвертом сегментах со скидкой 5%, и по тарифу JNRT на втором-третьем сегментах со скидкой 7%, на код обоснования для скидки — CK006 + доп. квалификаторы WPS1\*QLEX//DP5-CK006¥S2-3\*QJNRT//DP7-CK006¥S4\*QLEX//DP5-CK006¥ASU¥K1¥FCASH¥RQ

# ФАЗА 4.0 – РУЧНОЕ ЦЕНООБРАЗОВАНИЕ (*функционал Enhanced PQ не активирован)*

Ручное ценообразование используется в системе, когда невозможно оценить маршрут автоматически, например для групповых бронирований (невозможно создать запись PQ).

Для создания и заполнения маски Фазы 4.0 необходимо обладать следующей информацией:

- ✓ данные для endorsement
- 🗸 код тарифа
- ✓ даты действия билета
- норма провоза багажа
- 🗸 величина тарифа в валюте страны начала перевозки и эквивалент в местной валюте
- ✓ таксы и сборы
- расчётная строка тарифа
- ✓ код тура (например, при групповом бронировании)

## СОЗДАНИЕ МАСКИ ФАЗЫ 4.0

**Примечание:** Маски создаются для типов пассажиров (например: ADT, CNN, INF и т.п.). Максимально возможное количество масок в бронировании – 7, после удаления всех 7 масок создать новую запись Фазы 4.0 в этой же PNR невозможно, надо создавать новое бронирование.

# Базовый формат:

| W¥CTKT   | - создание маски (незаполненная)                                              |
|----------|-------------------------------------------------------------------------------|
| WPWD     | - создание маски с автоматическим заполнением полей                           |
| WPNCS¥WD | - создание маски с автоматическим заполнением полей, взятым из расчёта самого |
|          | минимальное тарифа (без учета наличия мест)                                   |

К данным форматам применимы все дополнительные квалификаторы, которые используются для автоматического ценообразования по фазе 3.0.

Следующие квалификаторы могут быть добавлены к основному формату создания маски. Обратите внимание, что при использовании запроса с автоматическим заполнением маски квалификатор WD необходимо всегда ставить в конце команды.

| ¥S1/4<br>¥PADT/CNN/INF<br>¥BA*01P<br>¥QKOW | <ul> <li>создание маски для отдельных сегментов</li> <li>создание масок для нескольких типов пассажиров</li> <li>создание маски с указанием нормы провоза багажа</li> <li>создание маски с указанием конкретного кода тарифа опубликованного в системе</li> </ul> |
|--------------------------------------------|----------------------------------------------------------------------------------------------------|
| Вызов на экран маск                        | <b>и Фазы 4.0 (отображение):</b>                                                                                                    |
| **W                                        | - Вызов маски Фазы 4.0                                                                                                    |
| **W1                                       | - Вызов определенной маски Фазы 4.0, если существует несколько                                                                                                    |
| Вызов на экран маск                        | и Фазы 4.0 для заполнения/редактирования:                                                                                                    |
| **WTKT                                     | - Вызов маски Фазы 4.0                                                                                                    |
| **WTKT1                                    | - Вызов определенной маски Фазы 4.0, если существует несколько                                                                                                    |

Экран 1

 Внесите информацию в поле ENDORSEMENT, величина тарифа в валюте страны начала перевозки и эквивалент

 в местной валюте, таксы и сборы, комиссию и код тура (если необходимо)

 Далее нажмите ENTER.

 WI - PHASE 4.0 FARE AMOUNT MASK - DEPRESS ENTER TO CONTINUE OR

 RESET AND CLEAR TO RETURN TO PNR.

 TKT RECORD NBR <1</td>
 > ENTER CITY CODES TO OVERRIDE

 PASSENGER TYPE
 ADT

 ORIGIN/DESTINATION
 ><</td>

 ENDORSEMENT
 ENTER X IF SUBJ GOVT APRVL < >

< NONREF/BSR 1EUR - 75RUB \* >
BASE FARE - CURRENCY CODE/AMOUNT <EUR><200.00 \*>
INTL EQU4.0 CURRENCY/AMOUNT <RUB><15000 \*> IF APPLICABLE
TAX AMOUNT/CODE 1 <9672 \* ><YQ>TAX AMOUNT/CODE 2 <386 \* ><YR>
TAX AMOUNT/CODE 3 <1436 \* ><US>TAX AMOUNT/CODE 4 <226 \* ><YC>

TAX AMOUNT/CODE 5<287 \* ><XY>TAX AMOUNT/CODE 6 <205 \*><XA>ENTER X IF MORE THAN 6 TAXES < >IF ALL TAXES EXEMPT ENTER X< >COMMISSION PCT <</td>> TOUR CODE <AAACCC</td>ORAMT <1</td>\* >

#### Примечания:

- При добавлении передаточной надписи в графу ENDORSEMENT не используйтезнак «=», всю дополнительную информацию по данной графе следует указать полностью в маске, и не добавлять при выписке билета.
- Если таксы не взимаются, на первой странице маски в графе «TAX AMOUNT/CODE 1» необходимо поставить код «TE» (exempts all taxes) или поставить X в поле IF ALL TAXES EXEMPT ENTER X< >.
   При повторном вызове маски для редактирования изменившийся код в графе TAX AMOUNT необходимо вручную изменить на код TE или поставить X в поле IF ALL TAXES EXEMPT ENTER X<>.
- Если количество такс и сборов превышает 6, поставьте X IF MORE THAN 6 TAXES <X>, нажмите *ENTER* и внесите оставшиеся таксы на следующем экране маски.

| WI - | - PHASE  | 4.0  | FARE | AMOUNT | MASI                                                                                                    | K - I | DEPRESS | ENTER | TO CONTI | NUE                               |    |
|------|----------|------|------|--------|----------------------------------------------------------------------------------------------------|-------|---------|-------|----------|-----------------------------------|----|
| TKT  | RECORD   | NBR  | <1   |        | >                                                                                                    |       |         |       |          |                                   |    |
| TAX  | AMOUNT / | CODE | <2   | 229 >  | > <ay:< td=""><td>&gt;TAX</td><td>AMOUNT</td><td>CODE</td><td>&lt;185</td><td>&gt;<xi< td=""><td>F&gt;</td></xi<></td></ay:<> | >TAX  | AMOUNT  | CODE  | <185     | > <xi< td=""><td>F&gt;</td></xi<> | F> |
| TAX  | AMOUNT / | CODE | <    |        | ><                                                                                                    | >TAX  | AMOUNT  | CODE  | <        | ><                                | >  |
| TAX  | AMOUNT / | CODE | <    |        | ><                                                                                                    | >TAX  | AMOUNT  | CODE  | <        | ><                                | >  |
| TAX  | AMOUNT / | CODE | <    |        | ><                                                                                                    | >TAX  | AMOUNT  | CODE  | <        | ><                                | >  |
| TAX  | AMOUNT / | CODE | <    |        | ><                                                                                                    | >TAX  | AMOUNT  | CODE  | <        | ><                                | >  |
| TAX  | AMOUNT / | CODE | <    |        | ><                                                                                                    | >TAX  | AMOUNT  | CODE  | <        | ><                                | >  |
| TAX  | AMOUNT / | CODE | <    |        | ><                                                                                                    | >TAX  | AMOUNT  | CODE  | <        | ><                                | >  |
| TAX  | AMOUNT / | CODE | <    |        | ><                                                                                                    | >TAX  | AMOUNT  | CODE  | <        | ><                                | >  |
| TAX  | AMOUNT / | CODE | <    |        | ><                                                                                                    | >TAX  | AMOUNT  | CODE  | <        | ><                                | >  |
| TAX  | AMOUNT / | CODE | <    |        | ><                                                                                                    | >TAX  | AMOUNT  | CODE  | <        | ><                                | >  |
| TAX  | AMOUNT / | CODE | <    |        | ><                                                                                                    | >TAX  | AMOUNT  | CODE  | <        | ><                                | >  |
|      |          |      |      |        |                                                                                                    |       |         |       |          |                                   |    |

X< >IF MORE TAXES

<mark>Экран 2</mark>

Внесите код тарифа, сроки действия билета и норму багажа (например, весовая система – 10K, piece concept – 01P, нет багажа - NIL).

```
Далее нажмите ENTER.
          WI - PHASE 4.0 FARE INFO - DEPRESS ENTER WHEN COMPLETE
                                        FARE BASIS/
                                                      NOT VALID
                                                                    BAG
                                        TKT DESIG BEFORE AFTER ALLOW
           01 O SVO SU 100 Y 20APR OK <NLPX1 *><20APR*><01P*>
           02<0> JFK SU 101 Y 30APR OK <NLPX1 *><30APR*><30APR*><01P*>
                svo
          FARE CALCULATION - LEAVE BLANK TO BUILD AUTO FARE CALCULATION
           <
                                                                      >
           <
                                                                      >
           <
                                                                      >
           <
                                                                      >
 Экран 3
 Внесите информацию в поле FARE CALCULATION
 Далее нажмите ENTER.
 Вид строки FARE CALCULATION после заполнения:
          WF 1
           TA-PSGR-ADT
          F/CALC<*210CTMOW SU NYC129.53SU MOW129.53NUC259.06END
          ROE0.771963
                                                                      >
Примечание:
В перелёте, где есть сегменты с вылетом из США, внесите таксу XF с кодом города из вашего маршрута.
          WF 1
           TA-PSGR-ADT
          F/CALC<*MOW SU NYC IT SU MOW IT END ROE0.771963 XFJFK4.5
                                                                            >
Система выведет первый экран маски. Нажмите несколько раз Escape.
Далее обязательно завершите бронирование форматом E или ER!
```

# ОФОРМЛЕНИЕ БИЛЕТА ПО МАСКЕ ФАЗЫ 4.0

W¥T¥ASU¥FCASH W¥T1N1.1¥ASU¥FCASH

- Оформление билета по одной маске Фазы 4.0 для всех пассажиров
   Оформление билета по определенной маске Фазы 4.0 для одного/нескольких
  - пассажиров

#### Квалификаторы формата оформления билетов: **¥ASU** - указать валидирующего перевозчика **¥FCASH** - указать форму оплаты «наличные» **¥FCHECK** - указать форму оплаты «безнал» ¥F\*код и номер кредитной карты/срок действия - указать форму оплаты «банковская карта» ¥KP2 - указать комиссию в процентах от тарифа ¥K1 - указать комиссию в рублях **¥UN\*AAACCC** - добавить код тура в графу TOUR CODE ¥UX\*AAACCC - добавить код тура в графу TOUR CODE и скрыть тариф

# Удаление маски Фазы 4.0:

Максимально возможное количество масок в бронировании – 7, после удаления всех 7 масок создать новую маску в этой же PNR невозможно, надо создавать новое бронирование. W¥D Удаление всех масок Фазы 4.0 W¥D2 Удаление отдельной маски Фазы 4.0 (при наличии нескольких масок)

## Обновление маски Фазы 4.0:

Если в бронировании изменился маршрут, вам необязательно создавать новую маску Фазы 4.0 (помните про максимальное количество масок в бронировании – 7!), вы можете синхронизировать маску с маршрутом. Далее необходимо заполнить поля FARE BASIS/TKT DESIG – код тарифа, NOT VALID BEFORE AFTER – срок действия билета, BAG ALLOW – норма провоза багажа

W¥CRTKT W¥CRTKT1

- Синхронизировать все маски Фазы 4.0
- Синхронизировать первую маску Фазы 4.0 с маршрутом

## Копирование маски Фазы 4.0:

Если у вас есть несколько бронирований с одинаковым маршрутом, вы можете скопировать маску Фазы 4.0

W¥CP\*(Homep PNR) W¥CP1-3\*(Homep PNR)

- Скопировать маску Фазы 4.0 из другой PNR
- Скопировать несколько масок Фазы 4.0

# MANUAL PQ - РУЧНОЕ ЦЕНООБРАЗОВАНИЕ (функционал Enhanced PQ активирован)

Ручное ценообразование используется в системе, когда невозможно оценить маршрут автоматически, например для групповых бронирований (невозможно создать запись PQ).

Для создания и заполнения manual PQ необходимо обладать следующей информацией:

- ✓ данные для endorsement
- 🗸 код тарифа
- ✓ даты действия билета
- 🗸 норма провоза багажа
- ✓ величина тарифа в валюте страны начала перевозки и эквивалент в местной валюте
- ✓ таксы и сборы
- ✓ расчётная строка тарифа
- ✓ код тура (например, при групповом бронировании)

# **СОЗДАНИЕ MANUAL PQ**

Примечание:

Маски создаются для типов пассажиров (например: ADT, CNN, INF и т.п.). Максимально возможное количество масок в бронировании – 99

## Базовый формат:

| BaseBBin popilian                              |                                                                                                    |  |  |  |  |  |
|------------------------------------------------|----------------------------------------------------------------------------------------------------|--|--|--|--|--|
| W¥CTKT                                         | - создание маски (незаполненная)                                                                                           |  |  |  |  |  |
| WPRQA                                          | - создание маски с автоматическим заполнением полей                                                                        |  |  |  |  |  |
| WPQ(код тарифа) <mark>RQ</mark> A              | <ul> <li>создание маски с автоматическим заполнением полей, взятым из расчёта<br/>указанного тарифа</li> </ul>             |  |  |  |  |  |
| Работа с экранами мас                          | ки осуществляется таким же образом, как и при работе с фазой 4.0                                                           |  |  |  |  |  |
| Вызов на экран manu                            | al PQ:                                                                                                    |  |  |  |  |  |
| *PQ                                            | - Вызов всех manual PQ с привязкой к конкретному пассажиру                                                                 |  |  |  |  |  |
| *PQ                                            | - Вызов всех manual PQ                                                                                                    |  |  |  |  |  |
| *PQ1 -                                         | - Вызов определенной PQ, если существует несколько                                                                         |  |  |  |  |  |
| Вызов на экран manua<br>**WTKT -<br>**WTKT1 -  | al PQ заполнения/редактирования:<br>Вызов маски manual PQ<br>Вызов определенной маски manual PQ, если существует несколько |  |  |  |  |  |
| Удаление маски manu                            | al PQ:                                                                                                    |  |  |  |  |  |
| PQD-ALL<br>PQD1 -                              | Вызов маски manual PQ<br>Вызов определенной маски manual PQ, если существует несколько                                     |  |  |  |  |  |
| Обновление маски та                            | anual PQ:                                                                                                    |  |  |  |  |  |
| Если в бронировании и<br>синхронизировать маск | зменился маршрут, вам необязательно создавать новую маску. Вы можете<br>су с маршрутом.                                    |  |  |  |  |  |
| W¥CRTKT                                        | - Синхронизировать все manual PQ                                                                                           |  |  |  |  |  |
| W¥CRTKT1                                       | - Синхронизировать первую manual PQ с маршрутом                                                                            |  |  |  |  |  |
| Копирование manual I                           | PQ:                                                                                                    |  |  |  |  |  |
| W¥CP*(HOMEP PNR)                               | - Скопировать manual PQ из другой PNR                                                                                      |  |  |  |  |  |
| W¥CP1-3*(Homep PNR)                            | - Скопировать несколько manual PQ                                                                                          |  |  |  |  |  |

Более подробную информацию Вы найдете на Agency Eservices

https://agencyeservices.sabre.com/Training/Training-Workbooks/Pricing.aspx